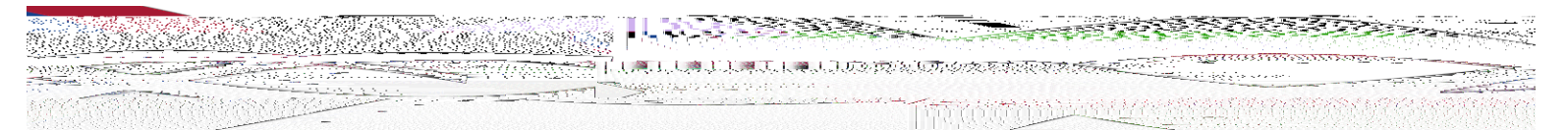

!"#\$"%#&'

you can save files to your local hard drive

by installing

()"%\*+',%#.'/\$01'233.4(56'7\$0+\$)1.'80'90:\$';6<'=#8&0\$>'?\$%"#'

| Save Save                              | As and a second second se |                  |                       |                                                 |             |                                         |              |                     | Å      |
|----------------------------------------|----------------------------------------------------------------------------------------------------|------------------|-----------------------|-------------------------------------------------|-------------|-----------------------------------------|--------------|---------------------|--------|
|                                        |                                                                                                    |                  |                       |                                                 | 1           | l≣ + @                                  | Organize 👻   | New folder          |        |
| talihr                                 | L III Distantistansel                                                                                                    | ell 1404.eduarda | near a contractor and | Mananananana Kanan                              |             |                                         | Desktop      |                     | sum or |
| 770 U 7876 671                         | Date modified                                                                                                    | Туре             | Size                  |                                                 |             | libragiae                               | Name         | A Delasta di anguna |        |
| iiu sie<br>Yichnes<br>(ideos<br>mputer | 441,44<br>SPSSI                                                                                                    | AS Diles<br>inc  |                       | 5, 10, 10, 10, 10, 10<br>9,42013 9 <b>15 AM</b> | File folder |                                         |              |                     |        |
|                                        |                                                                                                    |                  |                       | <u>·</u>                                        | Fi          | le name: Doc1<br>e as type: Word Docume | ent (*.docx) |                     |        |
|                                        | Title: Ad                                                                                                    | ld a title       |                       |                                                 |             | Authors: Peterson, Zach                 | bnail        | Tags: Add a ta      | ŋ      |
|                                        |                                                                                                    | Tools 💌          | Save                  | Cancel                                          | 😤 Hide Fol  | ders .                                  |              |                     |        |

anna du (sita - 21.4.760, 427%) (UELD) a da la Garsuradhar da la Carteria di Antonio di Antonio di Antonio di A

102

@#8\$%#''%\*+',%#.'80'6.#'!:8.%A#'0/'233.4(56'8B)8'B)''#'C##\*'.)''#A'80'90:\$';6<' \*#8&0\$>'A\$%'#'